# Migrating to the latest version of PayPal (PayPal Complete Payments)

Last Modified on 03/27/2025 12:56 pm EDT

# Navigate to the PayPal Status page

To get started, reach out to our CSC team and they will assist you in navigating to the PayPal Status page in the SimplePart Control Panel.

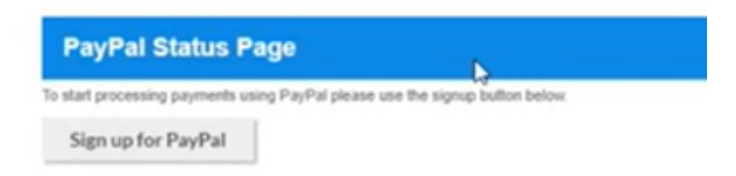

Click the Sign up for PayPal button. This will send you to PayPal login page to connect your store.

Note: If you are a dealer in Canada, contact our CSC team for further information. If you are a dealer in Australia, contact our Australian CSC team.

## Connect a PayPal account to start accepting payments on Test Store

It's free to connect, whether you have an existing PayPal account, or want to create a new account.

| Country or region |   |
|-------------------|---|
| United States     | ~ |
|                   |   |

Input your email to create a PayPal business account or use your existing email that is assigned to your PayPal business account to log in.

Click the Allow button on the next page to make sure that PayPal works on your parts website.

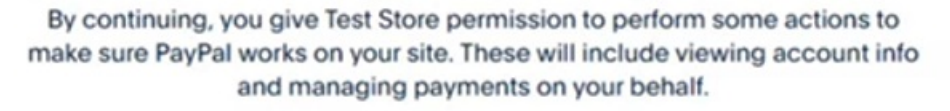

View all actions Test Store can perform. You can change Test Store permissions in your Settings anytime.

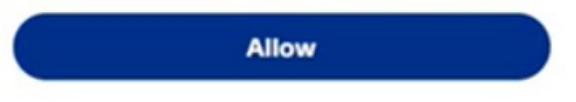

Provide the customer support email and the customer support phone number so that customers can contact you with any questions. Click the Next button.

#### What's your customer support email?

Where your customers can email you if they have any questions or concerns.

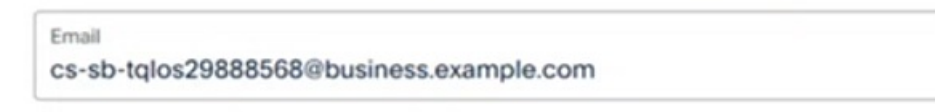

#### What's your customer support phone number?

Where your customers can call you if they have any questions or concerns.

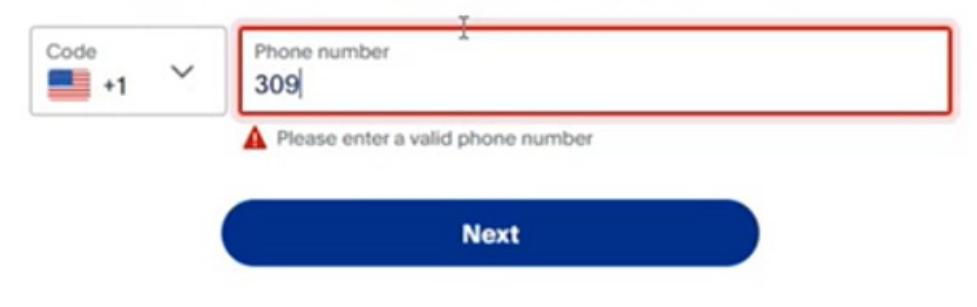

After you input your customer contact information, you'll navigate to the last page.

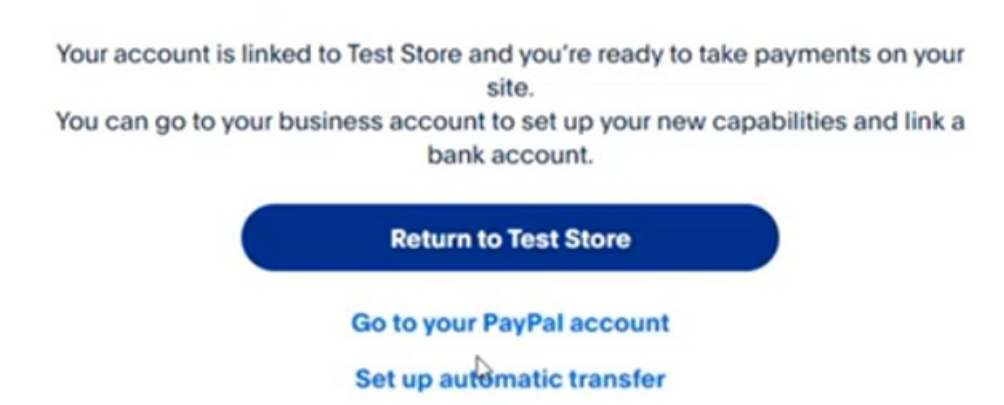

### **Confirming your PayPal status**

To confirm your PavPal status in the SimplePart Control Panel go to the PavPal Status page Afteryou've linked

your PayPal business account to your SimplePart site, you will see new information on the status page:

comment your rug runotatao meno ompior are consider anon do to shor ay runotatao pagor stor you to misoa

- Your merchant ID
- Tracking ID
- Payments Receivable (set to "True")
- Primary email confirmed (set to "True")
- Legal name: (Your site name)
- Products

**Note**: If there are errors with the confirmation or the PayPal business account did not link to your site, there will be red error texts. If you receive an error during this process, contact our CSC team for help.

# **Changing your PayPal status**

If at any time you want to change your PayPal status, go to the PayPal Status page in the SimplePart Control Panel. After you've linked your SimplePart site with your PayPal business account, you'll see the following options on the status page:

# Disable PayPal PayLater

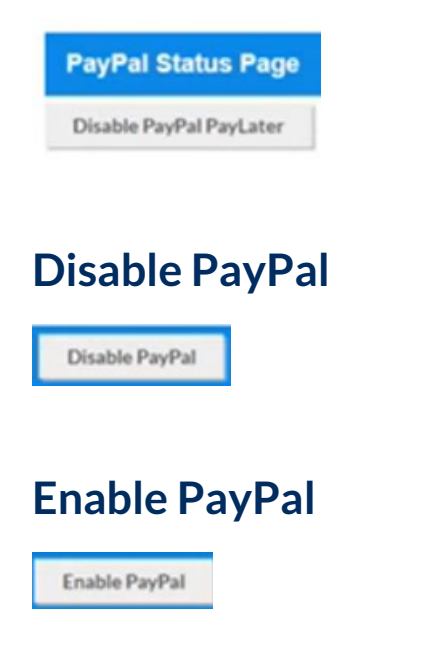

# Got questions?

Got questions about adding the latest version of PayPal? It is easy with the help of our CSC team! Reach out to get started: email us at support@simplepart.com or call us at 1(888) 843-0425.